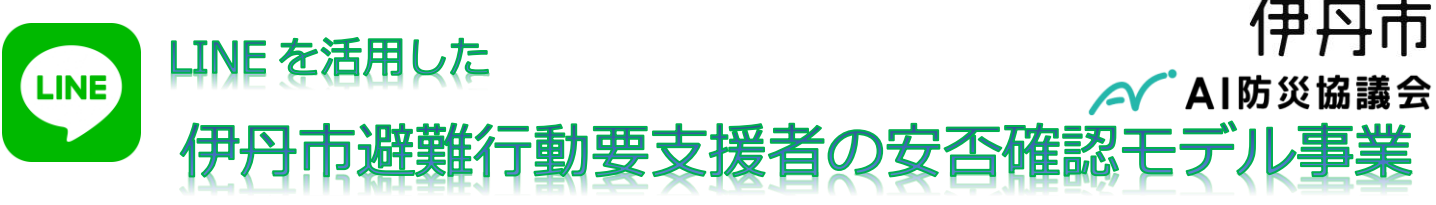

#### く概要>

平成 30 年台風第 21 号では、伊丹市で大規模な停電が起きました。市では、停電 <sup>ひなんこうどうようしえんしゃ</sup> 地域を中心に、高齢者や障がい者等の避難行動要支援者(以下「要支援者」)の方へ、 市職員が電話や訪問による安否の確認や健康状況を伺いました。

しかしながら、停電の間、親戚のお宅に避難されていたなどで、中々連絡が取れず、 皆さまの安否や健康状況を確認するまで、随分お時間を要してしまいました。

そこで、伊丹市では、LINEを使って要支援者等が安否情報を登録いただけるよ エイアイぼうさいきょうぎかい うに、AI防災協議会と共同して、安否確認モデル事業を行います。

#### 令和2年1月26日(日)に、伊丹市総合防災訓練で、モデル事業のご登録者に、 伊丹市からLINEを通じた安否確認の訓練を行います。是非、ご参加ください!

安否確認モデル事業への登録は任意となります。また、本事業に係る費用はありません。(ただし、LINEのご利用時の通信料は利用者負担となります。)

なお、登録されない場合にも、従来の電話等の安否確認は行いますので、ご安心下さい。

<安否確認モデル事業のポイント>

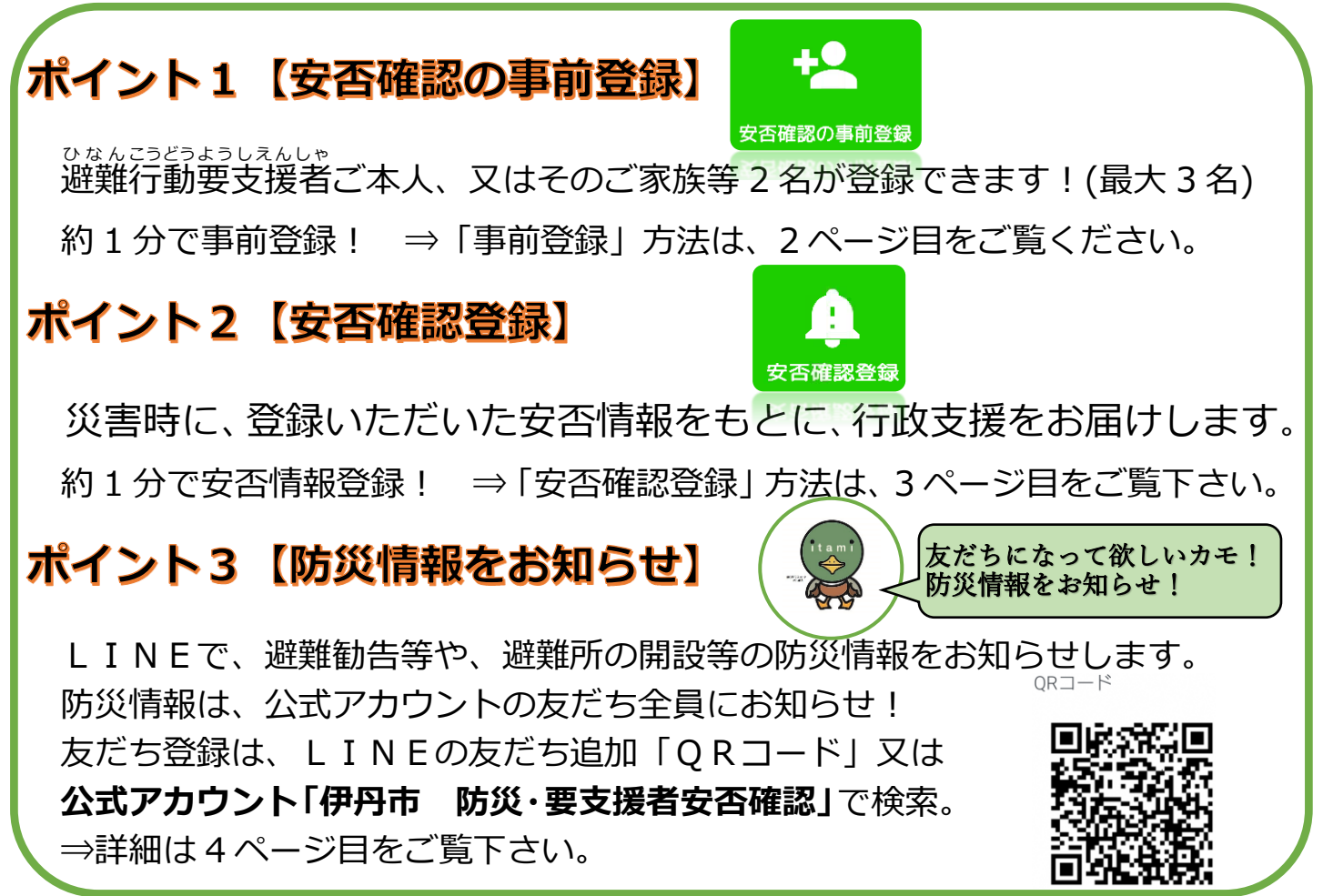

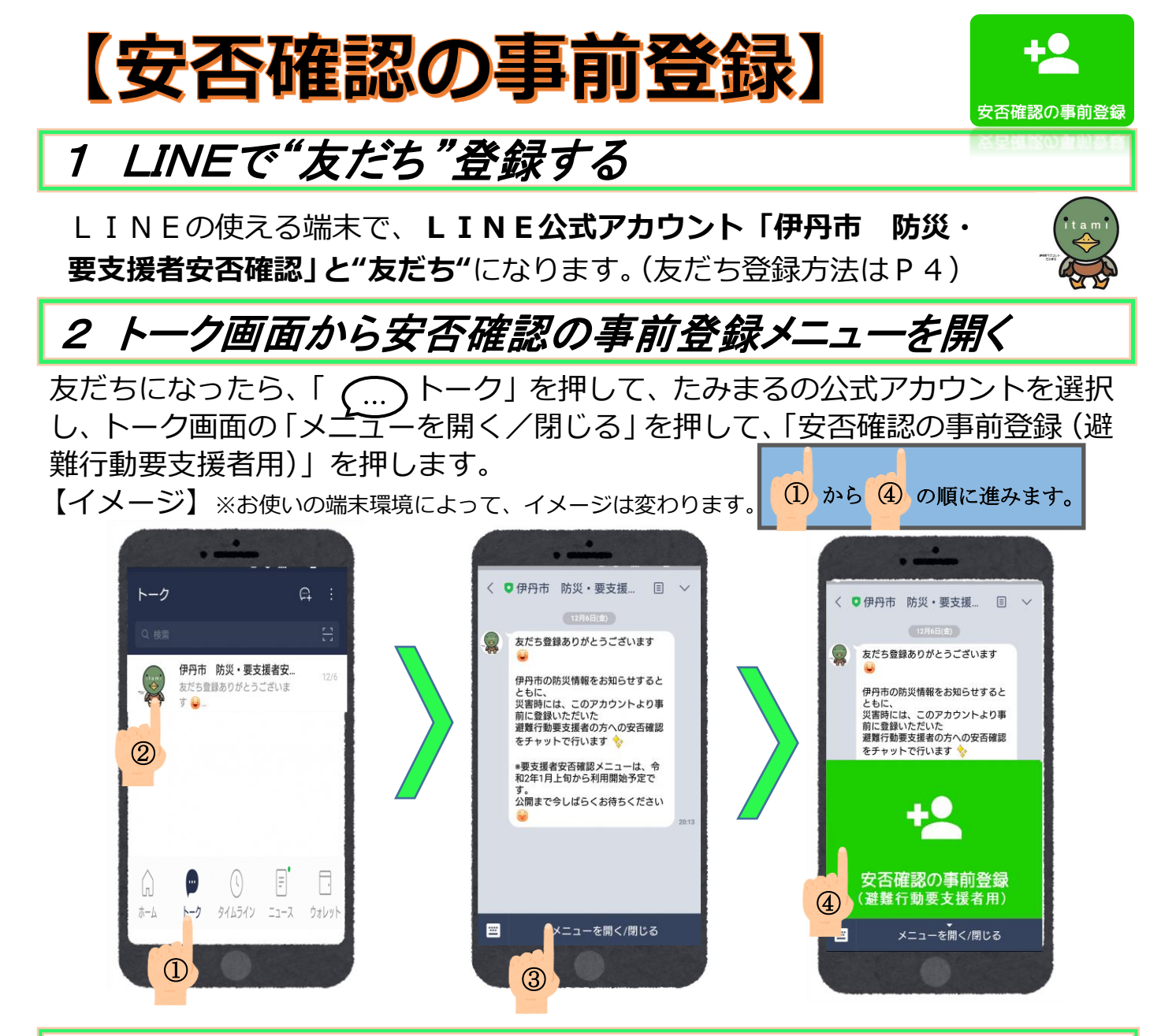

#### 3 要支援者や親族等支援者の情報を登録する

上記2までの手続を行うと、「たみまる」から登録に関する案内が始まります。 登録には、「利用規約」の同意の上、要支援者の方の「お名前(カタカナ全角)」と 「8桁の登録番号」が必要ですので、別添の送付文書をお手元にご用意ください。

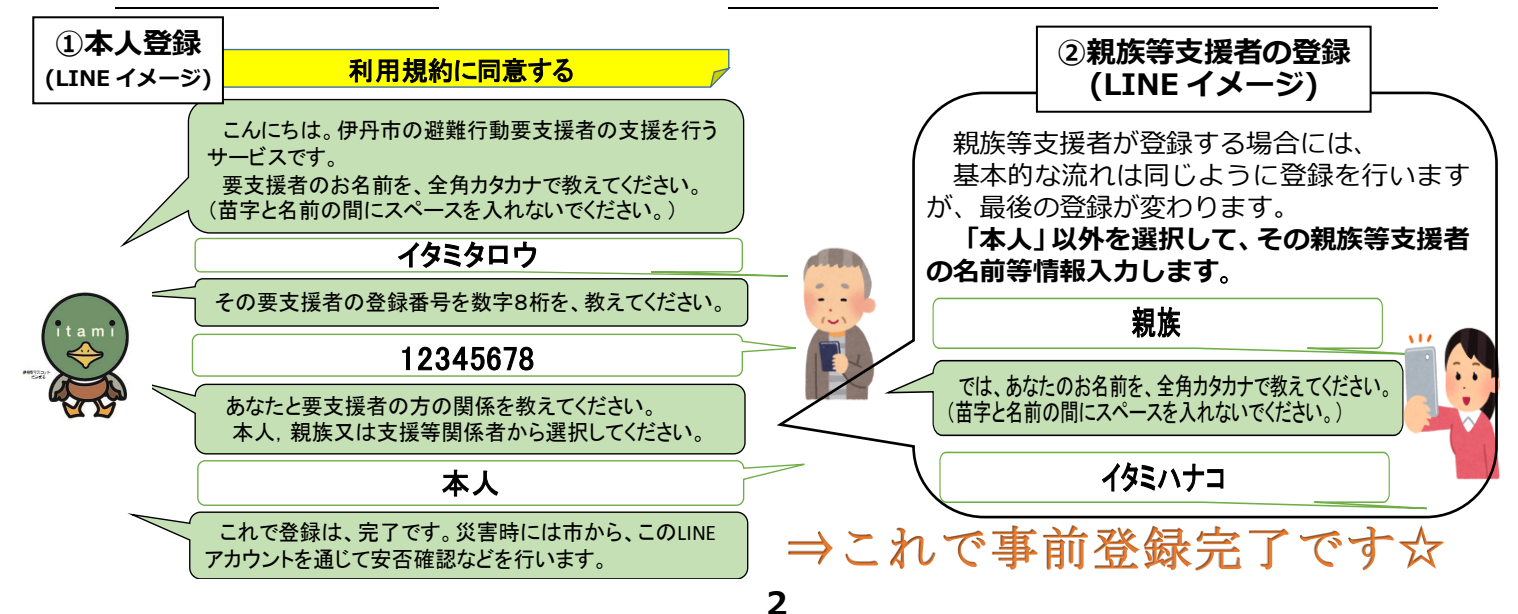

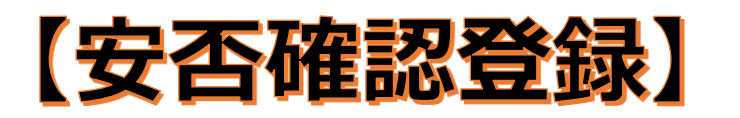

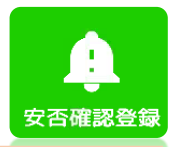

## 1 安否確認の事前登録した方にメッセージが届きます

LINE公式アカウント「伊丹市 防災・要支援者安否確認」の「たみまる」 から事前登録した方へ、安否確認のメッセージを一斉に送信します。 なお、事前登録された方は、下記のようにトークのメニューが変更されます。

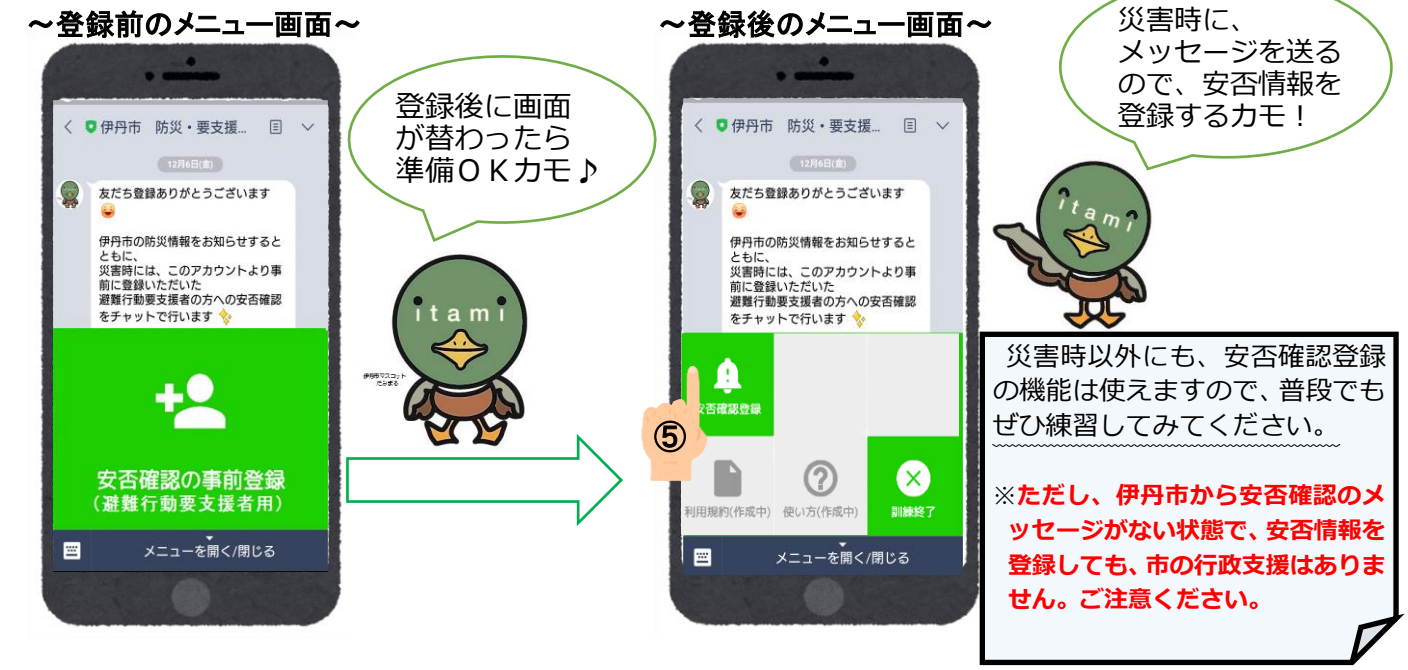

たみまるから、安否確認のメッセージを受信したら、下のメニューを開いて、 「安否確認登録<mark>(5)</mark>を押してください。その後は、安否確認が始まります

## 2 要支援者の安否情報を登録する

たみまるからの質問に順番に答えてください。事前登録が終わっているので、 災害時には、名前や登録番号は不要で、要支援者の状況を入力するだけ!

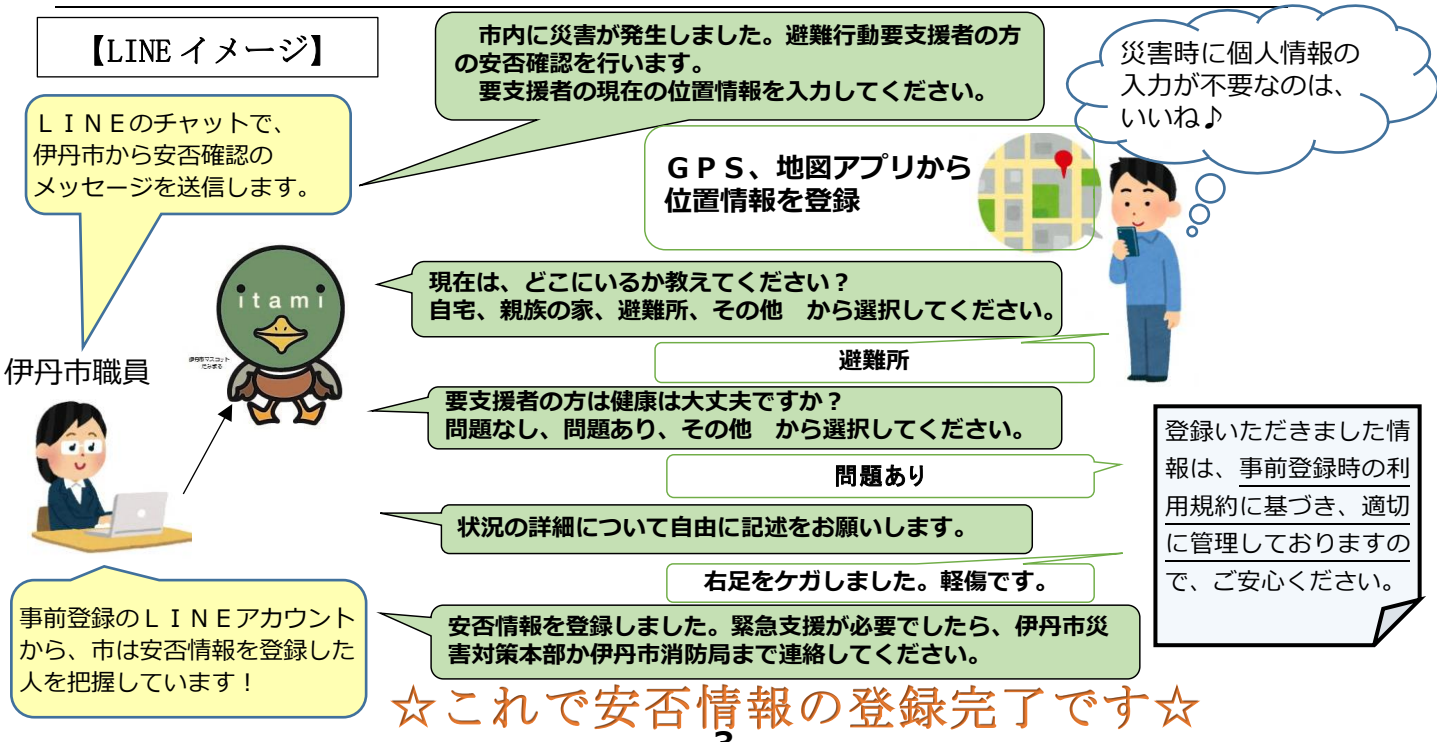

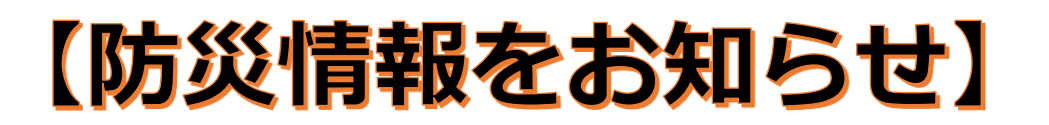

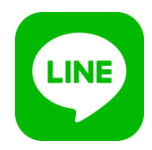

# 1 避難勧告等や、避難所の開設等の防災情報をお知らせ

LINE公式アカウント「伊丹市 防災・要支援者安否確認」の「たみまる」と 「友だち」になった全員に、伊丹市の避難勧告等の発令や避難所の開設情報を、 LINEでお知らせします。

※誰でも"友だち"になれば、防災情報の取得はご利用いただけます!

みんな、利用 できるカモ♪

## 2 LINE公式アカウントとの"友だち"登録方法

LINE公式アカウント「伊丹市 防災・要支援者安否確認」と友だちになる方法 には、以下とおりです。【イメージ】※お使いの端末環境によって、イメージは変わります。

#### <QRコード検索>

ホーム画面の「友だち追加」から「**QRコード」読み込み**、友だちに追加する。 【手順は下の矢印(1)~(4)のとおり】

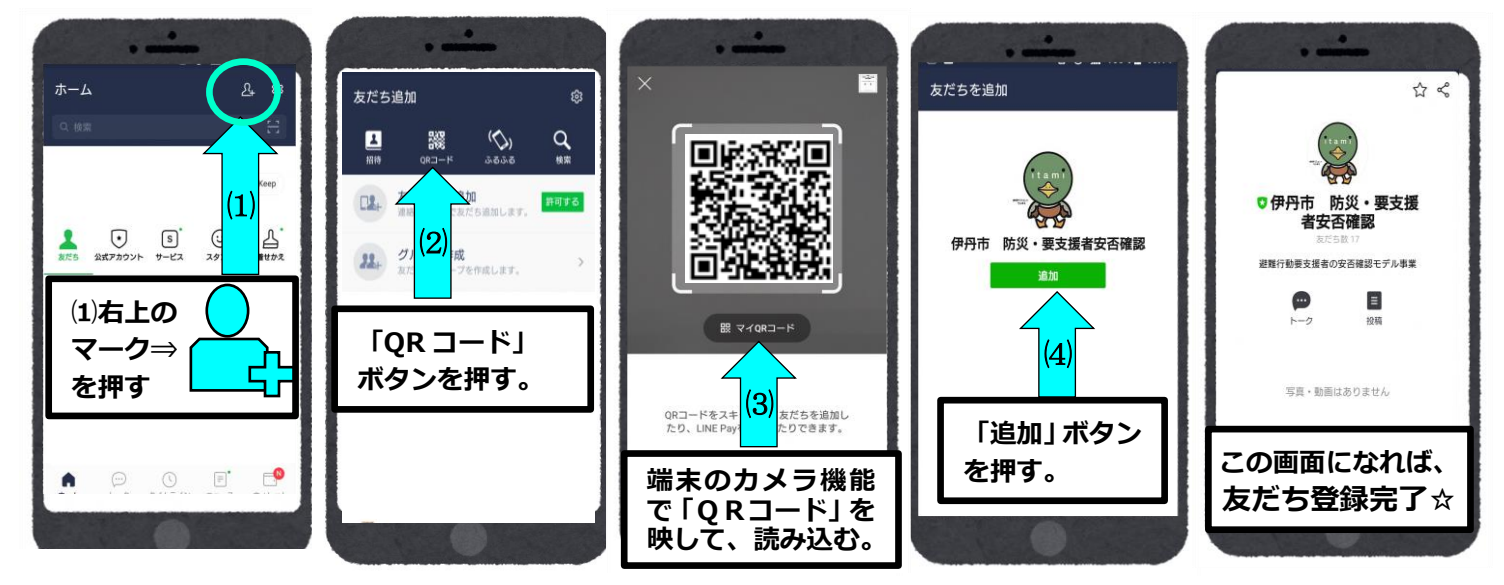

#### <その他> L I N E の始め方や使い方

LINE公式ホームページ「LINEの使い方ガイド(https://linepc.jp/)」を参照ください。

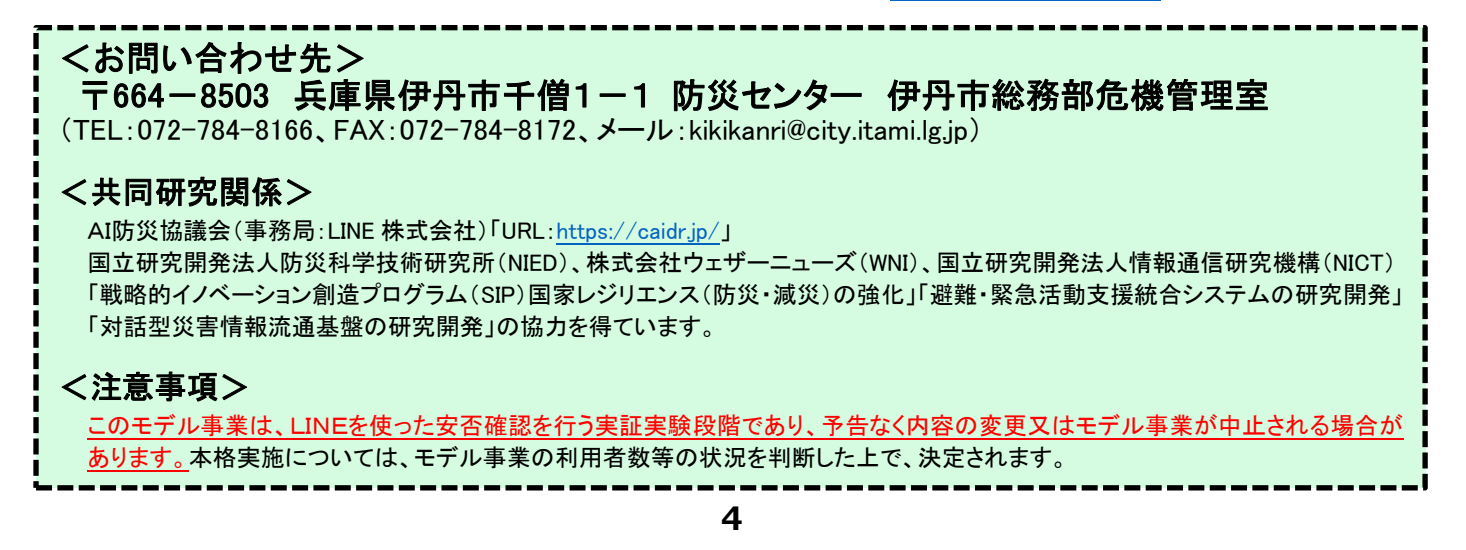